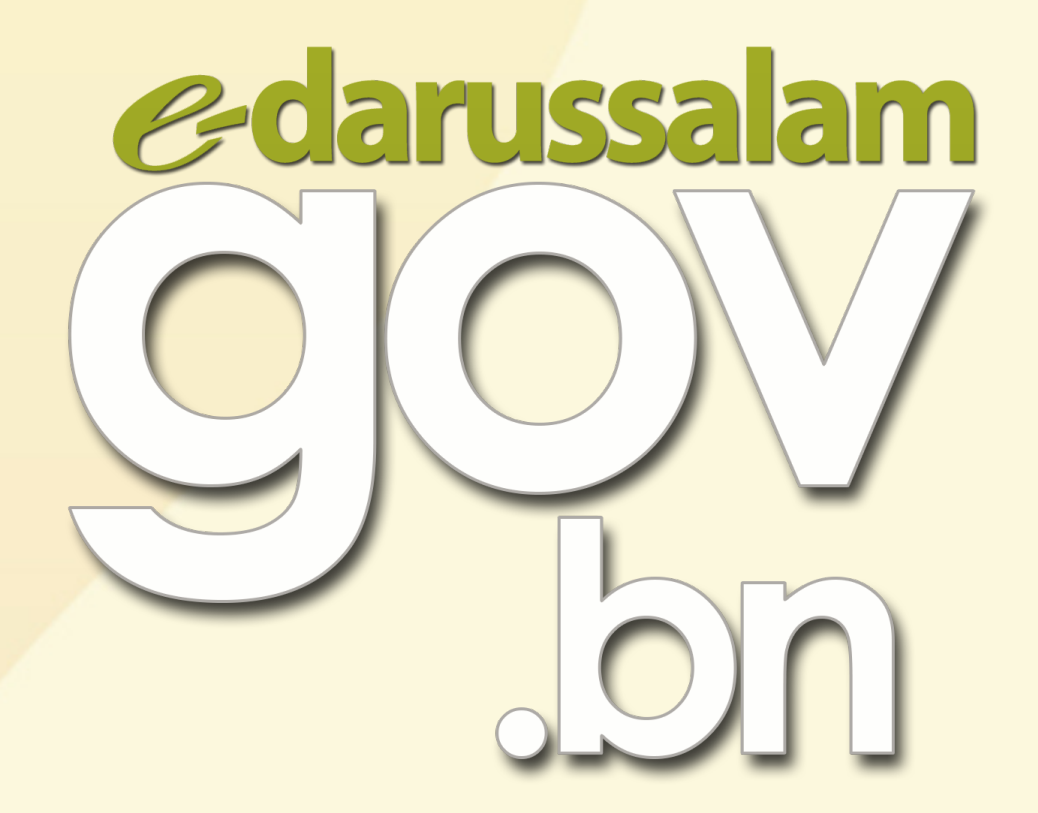

# Bagaimana cara untuk mendaftar ke e-Darussalam?

🕀 www.gov.bn 🗹 gov.bn@egc.gov.bn 🧿 @govbn 🕆 facebook.com/govbrunei 💱 @gov\_bn

## Pilihan 1

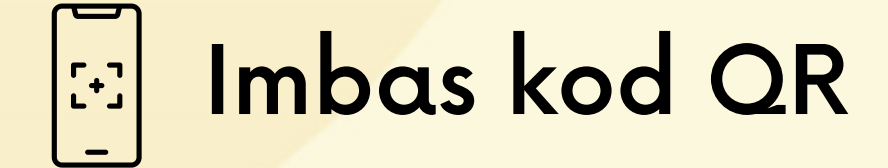

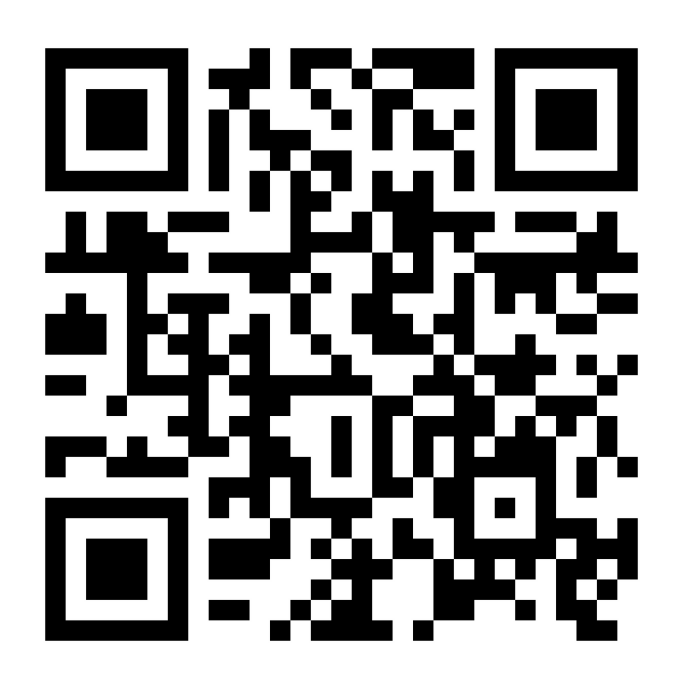

## Pilihan 2

### Constant Constant

#### Layari www.gov.bn dan klik e-Darussalam

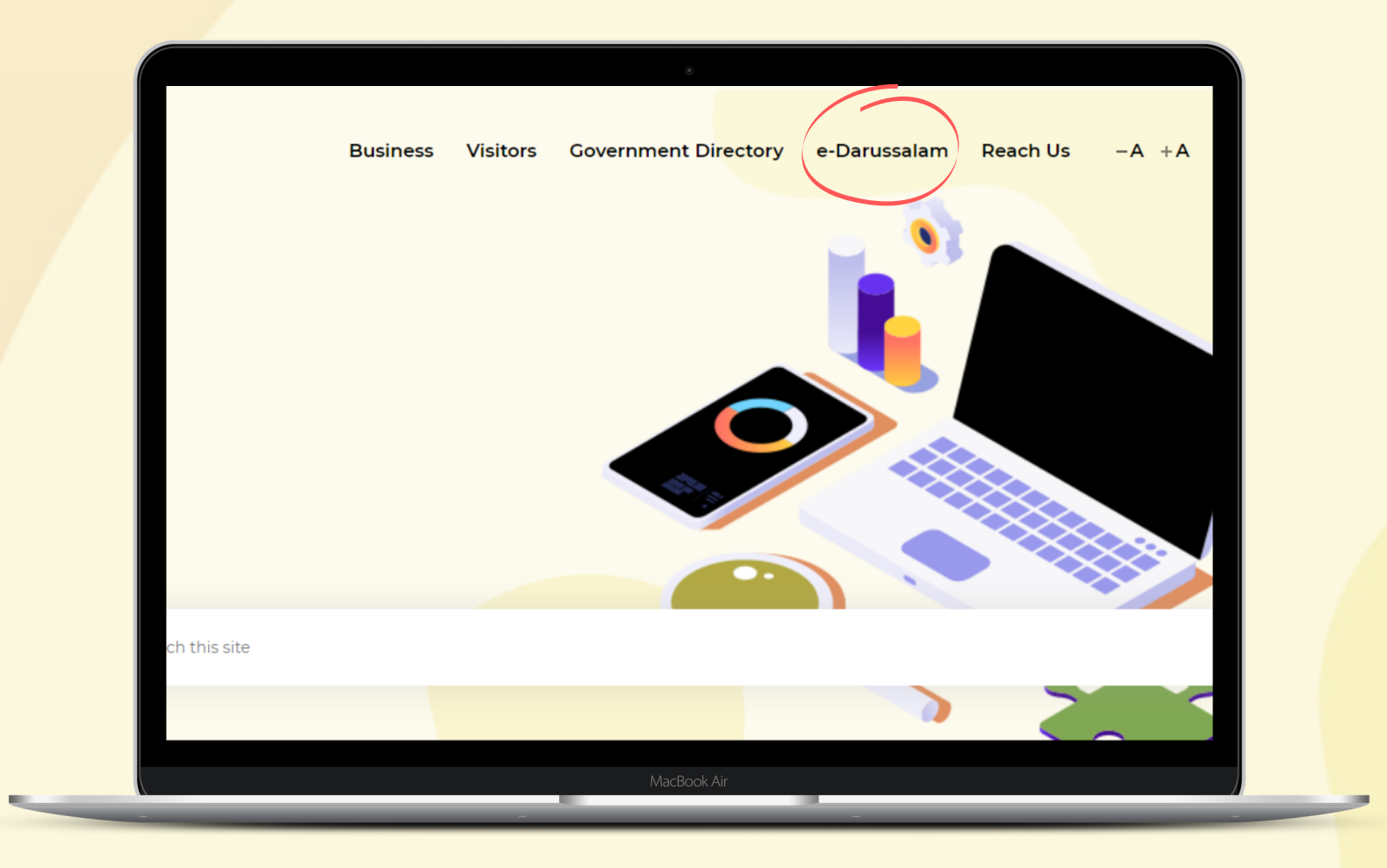

## ... A Langkah 2: Isi borang pendaftaran

|   |                          | Titizens Business Visitor                                                            | rs Contact Us                     |                                       |  |
|---|--------------------------|--------------------------------------------------------------------------------------|-----------------------------------|---------------------------------------|--|
|   | Register to e-Darussalam | Account Registration                                                                 |                                   |                                       |  |
| _ | Change Password          | Personal Details                                                                     | _                                 |                                       |  |
|   | Forgot Password          | IC Number : *                                                                        | 00032045                          | 0                                     |  |
|   |                          | Full Name : *                                                                        | Mohammad bin Ali                  | θ                                     |  |
|   | Update User Profile      | Email Address : *                                                                    | mohammad.azli@gmail.com           |                                       |  |
|   |                          | Contact Details                                                                      |                                   |                                       |  |
|   |                          | Home Phone Number :                                                                  |                                   | 0                                     |  |
|   |                          | Hand Phone Number : *                                                                | +6738885221                       | 0                                     |  |
|   |                          | Office Phone Number :                                                                |                                   | 0                                     |  |
|   |                          | Personal Question and Answer                                                         |                                   |                                       |  |
|   |                          | The Personal Question will be prompted if y<br>before a new password is send to you. | ou forget your password. You will | need to give the answer provided here |  |
|   |                          | Key in your Question : *                                                             | My fav color                      |                                       |  |
|   |                          | Key in your Answer : *                                                               | Blue                              |                                       |  |
|   |                          |                                                                                      |                                   | Cancel Clear Next                     |  |

🕀 www.gov.bn

🗹 gov.bn@egc.gov.bn

仔 facebook.com/govbrunei

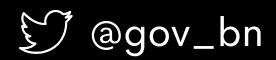

## ... 🖉 Langkah 3: Klik Next setelah selesai

| gov<br>Jon               | Image: Citizens Business Visitors Contact Us                                                                                                    |
|--------------------------|----------------------------------------------------------------------------------------------------|
| Register to e-Darussalam | Account Registration                                                                                                    |
| Change Password          | Personal Details                                                                                                    |
| Forgot Password          | IC Number : * 00032045 🙂                                                                                                    |
|                          | Full Name : * Mohammad bin Ali                                                                                                    |
| Update User Profile      | Email Address : * mohammad.azli@gmail.com                                                                                                    |
|                          | Contact Details                                                                                                    |
|                          | Home Phone Number : 🕒                                                                                                    |
|                          | Hand Phone Number : * +6738885221                                                                                                    |
|                          | Office Phone Number : 0                                                                                                    |
|                          | Personal Question and Answer                                                                                                    |
|                          | The Personal Question will be prompted if you forget your password. You will need to give the answer provided here<br>before a new password is send to you. |
|                          | Key in your Question : * My fav color                                                                                                    |
|                          | Key in your Answer : * Blue                                                                                                    |
|                          | Cancel Clear Next                                                                                                    |

∰ www.gov.bn ⊠ gov.bn@egc.gov.bn

仔 facebook.com/govbrunei

灯 @gov\_bn

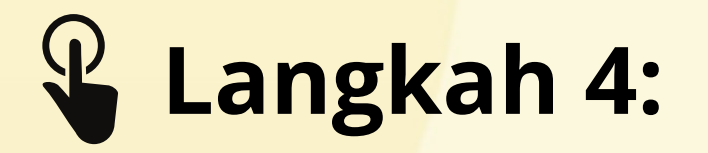

Sila sahkan semua maklumat adalah betul dan tandakan kotak Declaration, seterusnya klik butang Submit.

| https://nam.gov.bn/edregister/user/                                                                                                    |  |  |  |
|----------------------------------------------------------------------------------------------------|--|--|--|
| Citizens Business Visitors Contact Us                                                                                                    |  |  |  |
| Register to e-Darussalam Please confirm your user information                                                                                                    |  |  |  |
| <br>Change Password IC Number : 00032045                                                                                                    |  |  |  |
| Forgot Password Full Name : Mohammad bin Ali                                                                                                    |  |  |  |
| Email Address : mohammad.ali@gmail.com                                                                                                    |  |  |  |
| Home Phone Number :                                                                                                    |  |  |  |
| Hand Phone Number : +6738885221                                                                                                    |  |  |  |
| Office Phone Number :                                                                                                    |  |  |  |
| Personal Question : My fav color                                                                                                    |  |  |  |
| Personal Answer : Blue                                                                                                    |  |  |  |
| Declaration:     I declare that all information submitted is true and accurate, and I understand that any incorrect or false information submitted, may result in the termination of my account.     Cancel   Edit |  |  |  |

R www.gov.bn

🗹 gov.bn@egc.gov.bn

O @govbn

facebook.com/govbrunei

🗊 @gov\_bn

### **⊘** Langkah 5:

Permohonan yang berjaya akan diakui melalui e-mel.

Setelah e-mel pendaftaran diterima, ikuti langkah pengaktifan seterusnya.

#### e-darussalam: Registration Notification $\Sigma$ Inbox ×

#### e-darussalam@egc.gov.bn

to me 💌

EMEL INI DIJANA SECARA AUTOMATIK. AWDA TIDAK PERLU MEMBALAS EMEL INI.

Terima kasih kerana mendaftar ke e-Darussalam.

Untuk mengaktifkan akaun awda,

- Taip 'Aktifkan akaun e-Darussalam saya'
- Sertakan gambar awda (swafoto) yang jelas dengan memegang bahagian hadapan kad pengenalan awda
- Sertakan gambar bahagian hadapan kad pengenalan awda

kemudian hantar ke:

WhatsApp 8333123 ATAU

gov.bn@egc.gov.bn Ø @govbn

facebook.com/govbrunei

☆ ♠ :

🗊 @gov\_bn